Solar battery loan  $(\hat{f})$ 

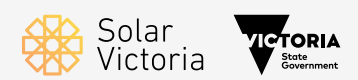

# How to apply for a Credit Report

As part of your application for a Solar Homes Program solar battery loan you will need to provide a Credit Report through Equifax. This guide steps you through the process of getting your credit report.

## 1. Get started

- Visit: <u>www.equifax.com.au/personal/</u> products/equifax-credit-report
- Click the 'Get Now' button

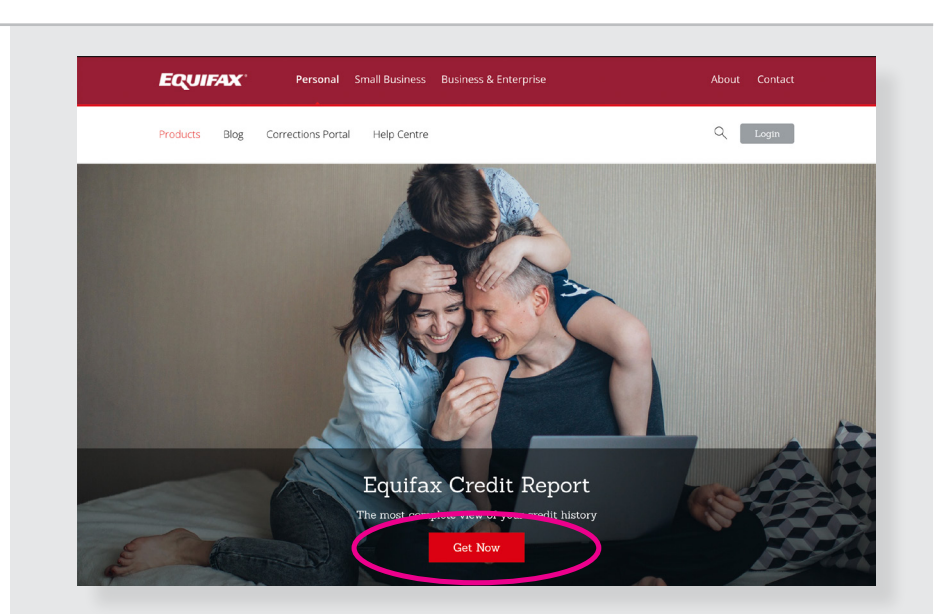

## 2. See if you are entitled to a free copy of your Equifax Credit Report.

You are entitled to a free report if:

- ✓ You haven't received one in the last 3 months; or
- ✓ You've been declined credit in the last 90 days; or
- ✓ You've had an item corrected on your credit report.
- Answer the 3 questions and click 'Continue'.

## If you are not entitled to a free report please contact Solar Victoria.

## 3. Create a new account, or log in to an existing account

- If you already have an Equifax account, click the 'login' button.
   Skip to Step 5 in this Guide
- To create a new account, click the 'Create account' button.

| Have you             | a received your Equifax Credit Report in the last 3 months?                       |
|----------------------|-----------------------------------------------------------------------------------|
| O Yes                |                                                                                   |
| 🖲 No                 |                                                                                   |
| Have you             | a applied for credit and been declined in the last 90 days?                       |
| ⊖ Yes                |                                                                                   |
| 🖲 No                 |                                                                                   |
| Has your<br>Provider | <sup>·</sup> Credit Report information been corrected by Equifax or a Credit<br>? |
| O Yes                |                                                                                   |
| 🖲 No                 |                                                                                   |
|                      |                                                                                   |
| BACK                 | Already a member? Login CONTINUE                                                  |

#### This subscription plan includes:

- View your Equifax Credit Report online. You can also save and download it in PDF format
- Know your credit history including credit rating and key contributing factors, credit products you currently hold, past applications for credit and repayment history
- $\checkmark$  See what credit information some banks and lenders may see from Equifax
- Please note: Your free Equifax Credit Report will only be available to view and download for 30 days from the time the report is created, after which we are required to delete the credit report and the credit rating associated with this credit report.

Login

CREATE ACCOUNT

By proceeding, you are agreeing to the Terms & Conditions

BACK Already a member?

| 4. To create a new account:                                                                                                    | Create Your Credit & Identity account                                                                                                    |
|----------------------------------------------------------------------------------------------------|----------------------------------------------------------------------------------------------------|
| Enter your email address                                                                                                    |                                                                                                    |
| Create a password                                                                                                    |                                                                                                    |
| Confirm password                                                                                                    | Why we need to verify your identity                                                                                                    |
| <ul> <li>Read the Terms and Conditions by<br/>clicking the Terms and Conditions<br/>hyperlink.</li> </ul>                                  | Equifax is committed to keeping Australians' personal data safe and secure. For privacy and security reasons, we need to verify your identity. Once we've done that, we'll activate your account.                                                                                                    |
| Note: Terms and Conditions will open in<br>a new browser window. Once you have<br>read them in full, return to the Credit<br>Check window. | Setting up your account<br>We've done everything possible to make the process of verifying your identity as<br>quick and painless as possible. Most of the time, our new customers are able to<br>prove they are who they say they are in four easy steps. If we are unable to verify<br>your identity, we'll ask for further documentation which you can provide to us<br>securely.                                                                                                    |
| <ul> <li>Tick the box to confirm that you<br/>have read and accept the Terms and<br/>Conditions.</li> </ul>                                | Registration                                                                                                    |
| Note: You must read the T&Cs before you are able to check this box.                                                                        | Email *                                                                                                    |
| <ul> <li>Tick the box to confirm that you<br/>are at least 18 years of age.</li> </ul>                                                     | Create password * 🛛 🕱                                                                                                    |
| • Tick the 'I am not a robot' box                                                                                                    | 1 uppercase letter         1 number         1 lowercase letter           1 special character /05**         8-20 characters         No invalid character                                                                                                    |
| • Click 'Verity email'                                                                                                    | Confirm password*       Image: Confirm and conditions before proceeding. The Privacy Policy can be found here:         Image: Confirm I have read and accept the Terms and Conditions.*         Image: Confirm I have read and accept the Terms and Conditions.* |
|                                                                                                    |                                                                                                    |
| • A verification code will be sent to the                                                                                                  |                                                                                                    |

- A verification code will be sent to the email you entered. If you can't find the email, please check your junk/spam or other folders and add <u>no-reply@equifax.com</u> to your contacts.
- Copy the verification code that was emailed to you.
- Paste it into the field and click "Continue"

You have now created your account.

|                                                 | $\bigcirc$                                             | 3                                                              | (4                                 |
|-------------------------------------------------|--------------------------------------------------------|----------------------------------------------------------------|------------------------------------|
| Verify Email                                    |                                                        |                                                                |                                    |
| A verification code ha<br>check your junk / spa | as been sent to andrea@k<br>am or other folders and ac | udio.com.au. If you can't find<br>ld no-reply@equifax.com to y | the email, please<br>our contacts. |
| Enter your ve                                   | rification code                                        |                                                                |                                    |
| Enter code *                                    |                                                        |                                                                |                                    |

## 5. Log in to your account

- Use your email address and password to log in.
- Click 'Sign in'

| Sign in to You<br>Identit              | r Credit &<br>ty      |   |
|----------------------------------------|-----------------------|---|
| Email address                          |                       |   |
| and the address of the large stages of | <b></b>               | ] |
| Password                               |                       |   |
| •••••                                  | <b>II</b> 🔒           |   |
| Forgot Password?                       |                       |   |
| SIGN IN                                |                       |   |
| Don't have a Your Credit & Identity    | account? Register Now |   |

## 6. Enter your personal information

- Enter your personal information.
- Click 'save and continue'

### Create Your Credit & Identity account

| Person                                                                                                    | al details                                                                                                    |                                                 |                                          |                               |                    |
|----------------------------------------------------------------------------------------------------|----------------------------------------------------------------------------------------------------|-------------------------------------------------|------------------------------------------|-------------------------------|--------------------|
| Please e<br>require                                                                                                    | enter your detail<br>d to provide this                                                                                                    | s as per your<br>information                    | identity docum<br>later.                 | ients. You wil                | be                 |
| Title                                                                                                    | *                                                                                                    |                                                 |                                          |                               |                    |
| First nam                                                                                                    | ne *                                                                                                    |                                                 |                                          |                               |                    |
|                                                                                                    |                                                                                                    |                                                 |                                          |                               |                    |
| Middle n                                                                                                    | ame                                                                                                    |                                                 |                                          |                               |                    |
| 🗌 I don                                                                                                    | 't have a middle nam                                                                                                    | ne                                              |                                          |                               |                    |
| Last nam                                                                                                    | 1e *                                                                                                    |                                                 |                                          |                               |                    |
|                                                                                                    |                                                                                                    |                                                 |                                          |                               |                    |
| Alias (oth                                                                                                    | ner names)                                                                                                    |                                                 |                                          |                               |                    |
|                                                                                                    |                                                                                                    |                                                 |                                          |                               |                    |
| Gender *                                                                                                    |                                                                                                    |                                                 |                                          |                               |                    |
| Iviale                                                                                                    | remaie O                                                                                                    | liller                                          |                                          |                               |                    |
| Phone                                                                                                    | details *                                                                                                    |                                                 |                                          |                               |                    |
| Phone Please p<br>required                                                                                                    | details *<br>provide at least o<br>d to digitally veri                                                                                                    | one contact n<br>fy your ident                  | umber. Your m<br>ity.                    | obile numbei                  | r maybe            |
| Phone of Please prequired                                                                                                    | details *<br>provide at least o<br>d to digitally veri<br>hone (preferred)                                                                                                    | one contact n<br>fy your ident                  | umber. Your m<br>ity.                    | obile number                  | r maybe            |
| Phone of Please prequired Mobile pi                                                                                                  | details "<br>provide at least of<br>d to digitally veri<br>hone (preferred)                                                                                                    | one contact n<br>fy your ident                  | umber. Your m                            | obile number                  | r maybe            |
| Phone of Please prequired Mobile pl                                                                                                  | details -<br>provide at least of<br>d to digitally veri<br>hone (preferred)                                                                                                    | one contact n<br>fy your ident                  | umber. Your m<br>ity.                    | obile number                  | r maybe            |
| Phone of<br>Please p<br>required<br>Mobile pl<br>Home ph<br>Security<br>To help<br>from the                                          | details -<br>provide at least of<br>d to digitally veri<br>hone (preferred)<br>none<br>y question<br>us identify you,<br>e list below.                                                                                | one contact n<br>fy your ident<br>please provid | umber. Your m<br>ity.<br>de an answer to | obile number<br>a security qu | r maybe<br>restion |
| Phone of<br>Please p<br>required<br>Mobile pl<br>Home ph<br>Security<br>To help<br>from the<br>Select set                            | details -<br>provide at least of<br>d to digitally veri<br>hone (preferred)<br>hone<br>y question<br>us identify you,<br>e list below.                                                                                | please provid                                   | umber. Your m<br>ity.<br>Je an answer to | obile number<br>a security qu | r maybe<br>restion |
| Phone of<br>Please p<br>required<br>Mobile pl<br>Home ph<br>Security<br>To help<br>from the<br>Select sec                            | details -<br>provide at least of<br>d to digitally veri<br>hone (preferred)<br>we hone<br>y question<br>us identify you,<br>e list below.<br>curity question                                                          | please provid                                   | umber. Your m<br>ity.<br>4e an answer to | obile number                  | r maybe<br>vestion |
| Phone in Please prequired Mobile pl<br>Mobile pl<br>Home ph<br>Securiti<br>To help<br>From the<br>Select see<br>Answer to<br>Marketi | details -<br>provide at least of<br>d to digitally veri-<br>hone (preferred)<br>we description<br>us identify you,<br>e list below.<br>curity question<br>o security question<br>ing (optional)                       | please provid                                   | umber. Your m<br>ity.<br>ie an answer to | obile number                  | rmaybe             |
| Phone - Please p<br>required<br>Mobile pl<br>Home ph<br>Securit<br>To help<br>from the<br>Select se<br>Answer t<br>Marketi           | details -<br>provide at least of<br>d to digitally veri<br>hone (preferred)<br>wone<br>y question<br>us identify you,<br>e list below.<br>curity question<br>o security question<br>ing (optional)<br>ee to Enuita 20 | please provid                                   | umber. Your m<br>ity.<br>le an answer to | obile number                  | restion            |

| 7. Enter your address and<br>employment details                                                                                      |                                                                                           |
|----------------------------------------------------------------------------------------------------|-------------------------------------------------------------------------------------------|
| <ul> <li>Start typing your address in the address field.</li> </ul>                                                                  | Address and Employment                                                                    |
| Select your address when you see it appear in the drop down.                                                                         | To complete registration as quickly as possible, please enter all information accurately. |
|                                                                                                    | Current and previous address                                                              |
|                                                                                                    | Most recent address in Australia *                                                        |
|                                                                                                    |                                                                                           |
| <ul> <li>If your address can't be found, click the<br/>'Click here' hyperlink and you can enter<br/>the details manually.</li> </ul> | Current and previous address Most recent address in Australia *                           |
| Click 'Save address'                                                                                                    |                                                                                           |
| Answer the other questions                                                                                                    | Can't find your addres Click here.                                                        |
| Click 'Save and continue'                                                                                                    | Queret and any interactions of iterac                                                     |
|                                                                                                    | Current and previous address                                                              |
|                                                                                                    | Enter current address in Australia                                                        |
|                                                                                                    | Unit Number (optional)                                                                    |
|                                                                                                    |                                                                                           |
|                                                                                                    | Street Number *                                                                           |
|                                                                                                    | Street Name *                                                                             |
|                                                                                                    | Street Type                                                                               |
|                                                                                                    | Property Name (optional)                                                                  |
|                                                                                                    | Suburb *                                                                                  |
|                                                                                                    |                                                                                           |
|                                                                                                    | State*                                                                                    |
|                                                                                                    | PostCode *                                                                                |
|                                                                                                    |                                                                                           |
|                                                                                                    | CANCEL                                                                                    |
|                                                                                                    |                                                                                           |
|                                                                                                    | Do you have a previous residential address in Australia?                                  |
|                                                                                                    | Yes     No                                                                                |
|                                                                                                    | Employment                                                                                |
|                                                                                                    | Are you currently employed?                                                               |
|                                                                                                    | ⊖ Yes                                                                                     |
|                                                                                                    | No                                                                                        |
|                                                                                                    | Do you have a previous employment?                                                        |
|                                                                                                    | <ul> <li>Yes</li> <li>No</li> </ul>                                                       |
|                                                                                                    |                                                                                           |
|                                                                                                    | BACK SAVE AND CONTINUE                                                                    |
|                                                                                                    |                                                                                           |

## 8. Document Verification:

You will need to provide 2 forms of ID from the list below:

- Driver's Licence
- Passport
- Medicare card

Note: An Australian passport in your name that is current or expired up to 3 years can be used. Foreign passport in your name has to be current and not expired. Cancelled passports cannot be verified.

If we are unable to automatically verify you, we will require you to provide copies of your ID.

Once you have entered 2 forms of ID, confirm that you are authorised to provide your personal information and consent to it being checked by the document issuer or record holder through third party systems for the purpose of confirming your identity.

Click 'Continue'

| Driver's L       | cence                           |    |
|------------------|---------------------------------|----|
| Have you ever b  | een issued an Australian licenc | e? |
| Yes              |                                 |    |
| () No            |                                 |    |
| State * VIC      | Ard 3-1910<br>Grows<br>Without  |    |
| Driver's Licence | Number *                        |    |
| Card Number *    |                                 |    |

## **Document Verification**

Provide at least two of the three documents below to improve your chance of automatic verification. If we are unable to automatically verify you, we will require you to provide copies of your ID.

**Note:** An Australian passport in your name that is current or expired up to 3 years can be used. Foreign passport in your name has to be current and not expired. Cancelled passports cannot be verified.

|                                                                                                    | · ·                                                                                                    |
|----------------------------------------------------------------------------------------------------|----------------------------------------------------------------------------------------------------|
| Passport                                                                                                    | >                                                                                                    |
| Medicare Card                                                                                                    | ~                                                                                                    |
|                                                                                                    |                                                                                                    |
| By continuing, I confirm that I am a<br>information presented and I conse<br>document issuer or official record hol<br>the purpose of confirming my identity. | authorised to provide my personal<br>int to it being checked with the<br>der through third party systems for<br>* |

### 9. Accessing your report

You will receive an email with a link to your credit report.

- Click the "Login to review report" button.
- Sign in with your email and password.
- Download your Credit Report by clicking the 'Please download' hyperlink.

Note: If you ordered an Equifax Credit Report free of charge, it will only be retained on this portal for 30 days from the time it was created, after which the credit report and the credit rating associated with this credit report will be deleted. This is a legal requirement under the Privacy Act. To retain a copy of the report please download it before it is removed. Credit reports that you have received as part of one of our subscription plans, will not be impacted. Create Your Credit & Identity account

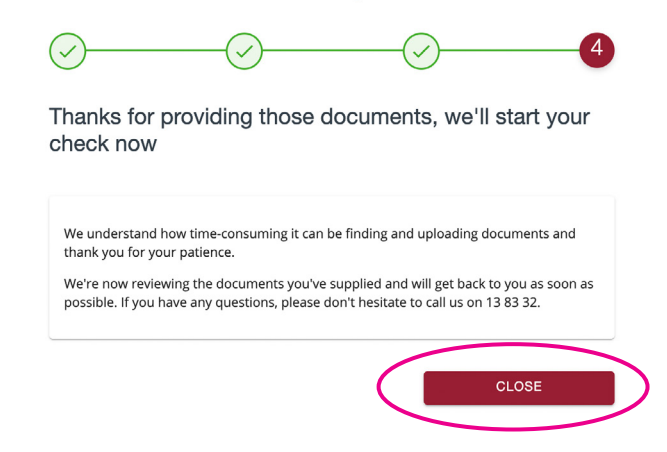

#### Email with report download link

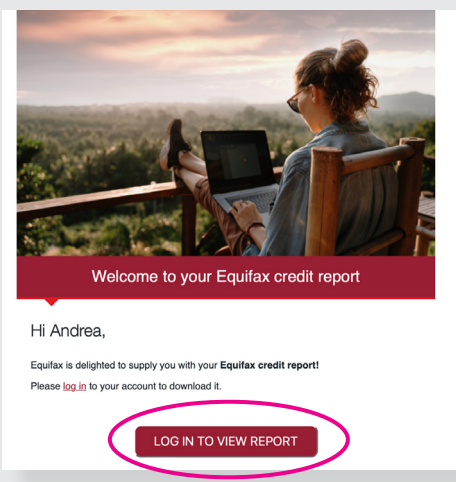

#### Example of online report

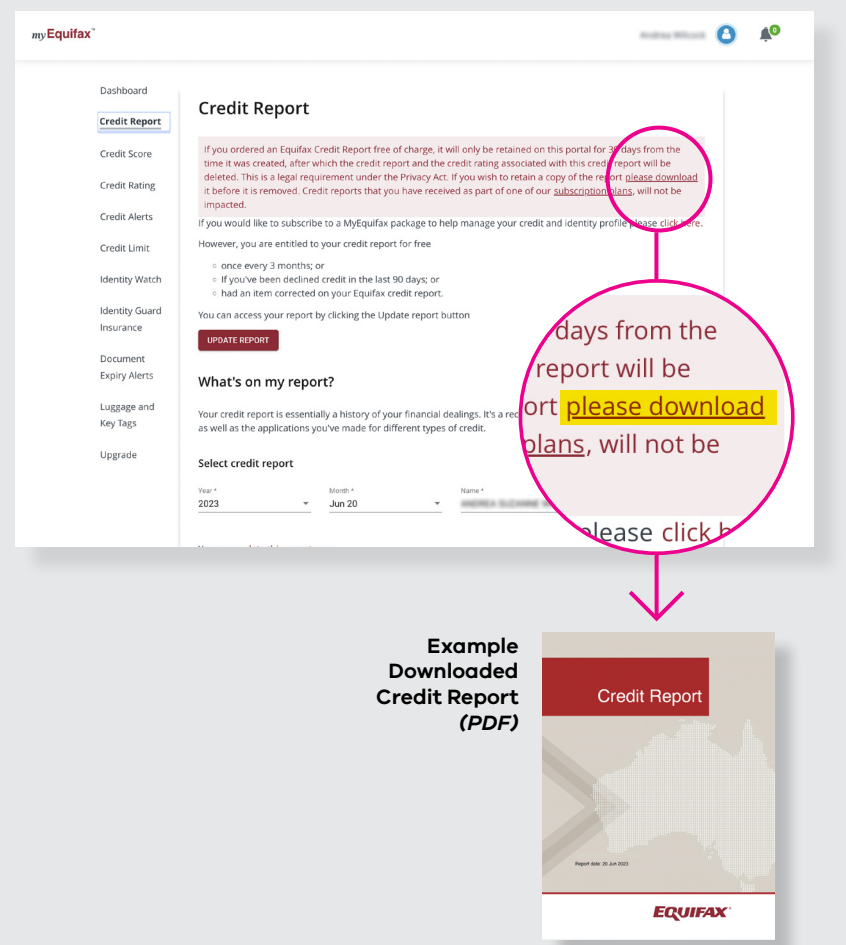